## How To: Change Your Password in Matrix

Matrix MLS is now available to all members as our sole MLS system. If you are a new member or are an existing member and need to change your MLS password, please follow the steps outlined below.

- 1. Log into Matrix (<u>http://nwa.mlsmatrix.com</u>).
- 2. Click the Input tab at the top of the screen.
- 3. Under the Roster section, click on Edit Existing Agent Roster.
- 4. In the Agent ID to modify section, type in your MLS login ID and click the Modify button. (Note: If you don't remember your ID, you can search for it by typing in your first and last name in the Agent Input Search section).
- 5. Click on Change Agent Password.
- 6. Enter your new desired password in the Password field. (Note: Required fields are highlighted in yellow.)
- 7. Click the Submit Agent button in the bottom left hand corner to save your new password.